## How to Sign into Google Classroom

You need your Waterbury Public Schools account information—username and password—to sign in to Classroom. The username is your initials followed by your student ID. For existing users, continue to use your current password. New users should have received an initial password

Example: John Kennedy 123456 Username: JK123456@student.waterbury.k12.ct.us Password: (Uniquie to user)

**Note:** You can't use your Gmail or any other personal email account to sign into Classroom.

## Sign in for the first time

1. Go to classroom.google.com and click **Get Started**.

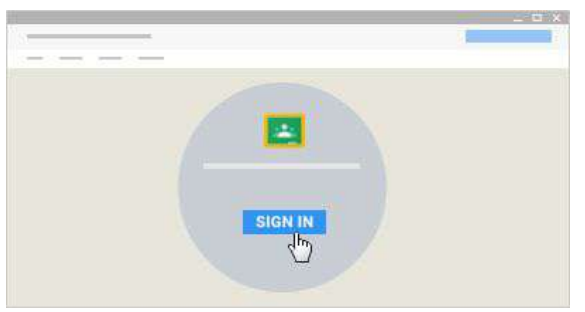

2. Enter your WPS email and click **Next**.

Enter your WPS password and click **Sign in**.

3. Read the welcome message and click **Accept**.

At this point you should see a number of classes you have been invited to join and should **JOIN** for each invite.